## Supprimer un calendrier - Outlook

Ce tutoriel vous apprendra à supprimer un calendrier secondaire sur Outlook 2016.

Difficulté Facile

Durée 3 minute(s)

Licence CC-BY-NC-SA

Fiche action
contenu

Sommaire

Tutoriels prérequis
Étape 1 - Supprimer l'agenda
Commentaires

## Tutoriels prérequis

� Créer un nouvel agenda - Outlook

## Étape 1 - Supprimer l'agenda

- 1. Dans la partie agenda, réalisez un clic-droit sur un calendrier que vous avez crée,
- 2. Puis, cliquez sur Supprimer le calendrier.

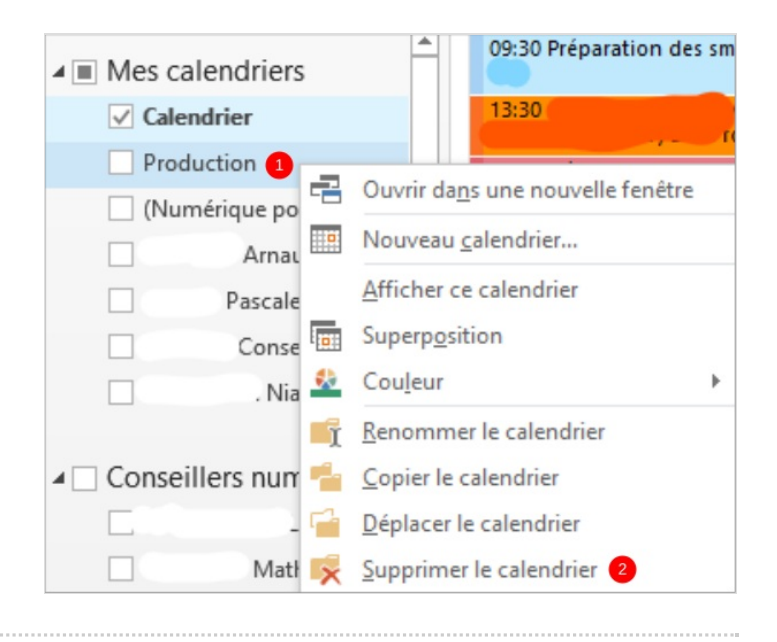